# AstaCar

### IL PORTALE DELLE ASTE ONLINE DEDICATO A RIVENDITORI E OPERATORI DEL SETTORE

**TUTORIAL COMMERCIANTI** 

#### Partecipare alle aste è facile:

Registrati al sito Ricevi conferma Vedi le aste in corso Scegli l'auto che ti interessa Fai la tua offerta Aggiudicati l'asta

# **REGISTRAZIONE E LOGIN**

AstaCar è il portale delle aste online dedicato a rivenditori e operatori del settore auto.

La registrazione è gratuita e ti consentirà di accedere ogni giorno a nuove aste. Per registrarti visita la pagina: **www.asta-car.it/registrati** 

Dopo aver effettuato la registrazione sul nostro sito riceverai via mail le credenziali per accedere al nostro portale.

Ti verrà inoltre assegnato un referente cui far riferimento per qualunque informazione.

Per poter partecipare alle aste in corso clicca sul pulsante **"Vai alle aste"** oppure collegati al sito: **https://app.asta-car.it** 

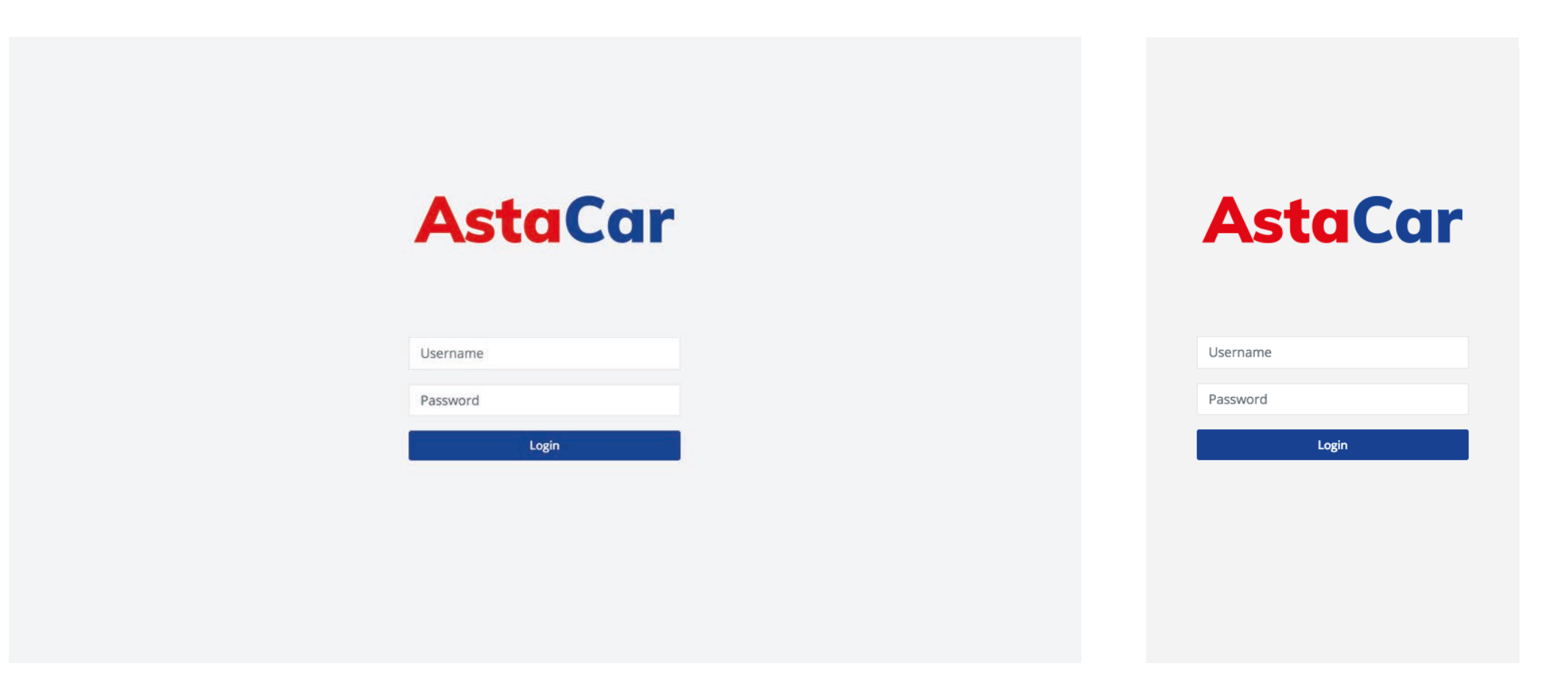

Versione desktop

Versione mobile

### **VEDERE LE ASTE IN CORSO**

Ogni volta che apriranno nuove aste riceverai un'e-mail di notifica.

Le aste durano in media 24h.

Non c'è un limite al numero delle aste cui puoi partecipare contemporaneamente.

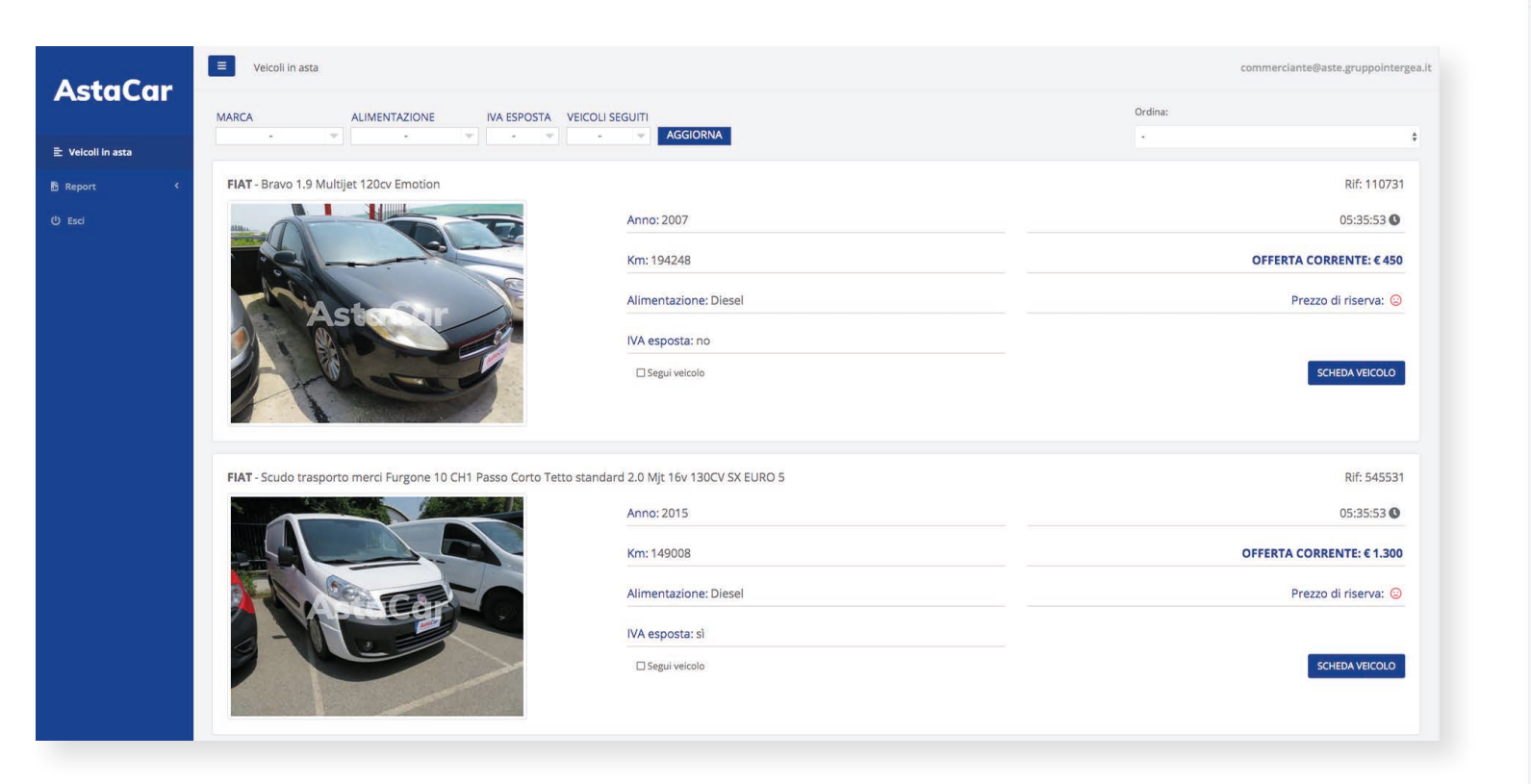

Versione desktop

| MARCA                                         | Ŧ         |             |
|-----------------------------------------------|-----------|-------------|
| ALIMENTAZIONE                                 | C.        | IVA ESPOSTA |
|                                               | -         | • •         |
| /EICOLI SEGUITI                               | AGGI      | ORNA        |
| rdina:                                        |           |             |
|                                               |           | 1           |
| -<br>FIAT - Bravo 1                           | 1.9 Multi | jet 120cv   |
| -<br>FIAT - Bravo 1<br>Emotion<br>Rif: 110731 | 1.9 Multi | jet 120cv   |

Versione mobile

Entrando nell'applicativo potrai vedere le aste che sono attualmente in corso ed eventualmente selezionare i veicoli in base a:

- marca
- alimentazione
- iva esposta
- veicoli seguiti

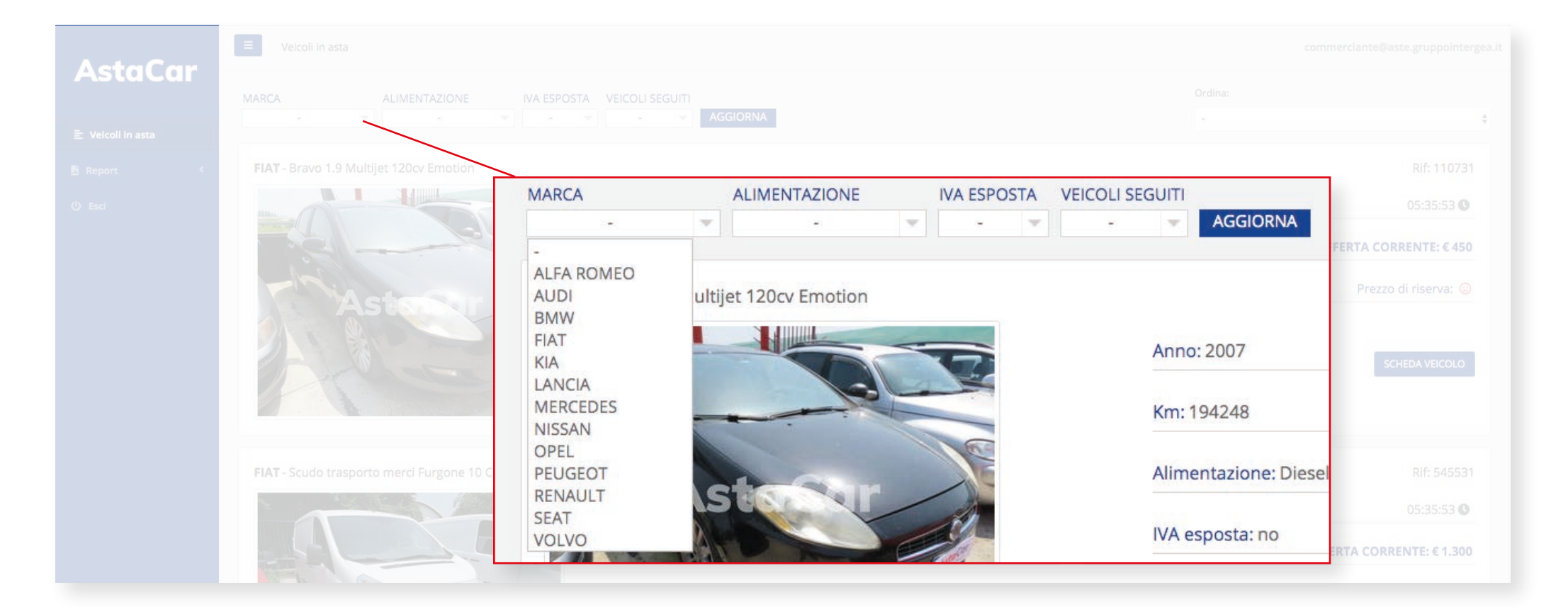

Puoi inoltre ordinarle in base ad alcuni parametri

- Offerta (crescente o decrescente)
- Chilometraggio (crescente o decrescente)
- Anno di immatricolazione (crescente o decrescente)

|                   | E Velcoli in asta                                           |                           |  |
|-------------------|-------------------------------------------------------------|---------------------------|--|
| E Veicoli in asta | MARCA ALIMENTAZIONE IVA ESPOSTA VEICOLI SEGUITI<br>AGGIORNA | Ordina:                   |  |
|                   | FIAT - Bravo 1.9 Multijet 120cv Emotion                     | Rif: 110731               |  |
|                   | Ordina:                                                     | 05:35:53 ()               |  |
|                   | V-                                                          | OFFERTA CORRENTE: € 450   |  |
|                   | Offerta - crescente                                         | Prezzo di riserva: 😒      |  |
|                   | Offerta - decrescente                                       |                           |  |
|                   | Chilometraggio - crescente                                  | SCHEDA VEICOLO            |  |
|                   | Appo - crescente                                            |                           |  |
|                   | Anno - decrescente                                          | Rif: 545531               |  |
|                   |                                                             | 05:35:53 🕚                |  |
|                   | Km: 149008                                                  | OFFERTA CORRENTE: € 1.300 |  |

Per ogni veicolo in asta puoi subito vedere alcune informazioni:

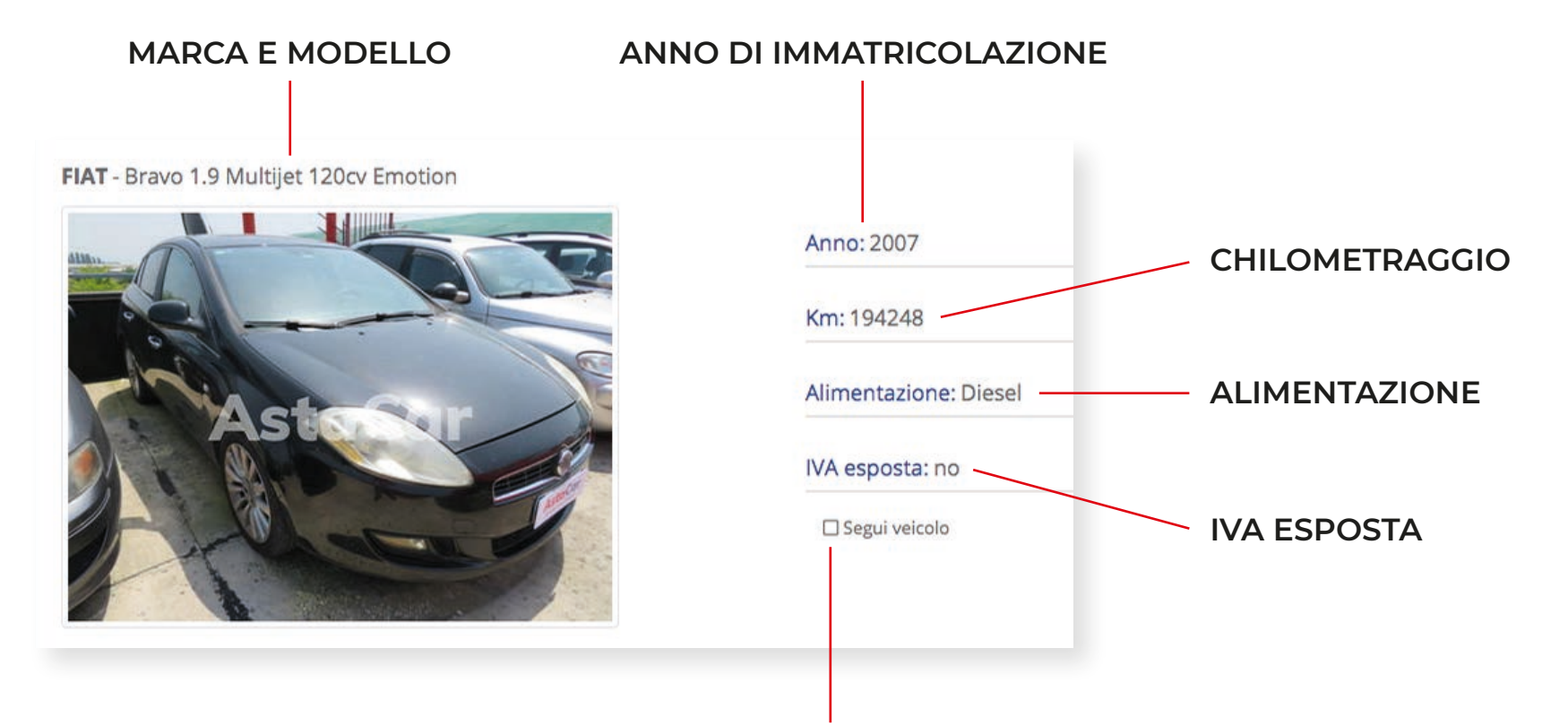

#### PUOI INOLTRE SCEGLIERE SE SEGUIRE LE ASTE DI UNO O PIÙ VEICOLI: IN QUESTO MODO VERRAI INFORMATO VIA MAIL OGNI VOLTA CHE VERRÀ FATTA UN'OFFERTA PER QUESTI VEICOLI

Maggiori informazioni sono presenti all'interno della scheda veicolo

Inoltre puoi vedere le prime informazioni sull'andamento dell'asta

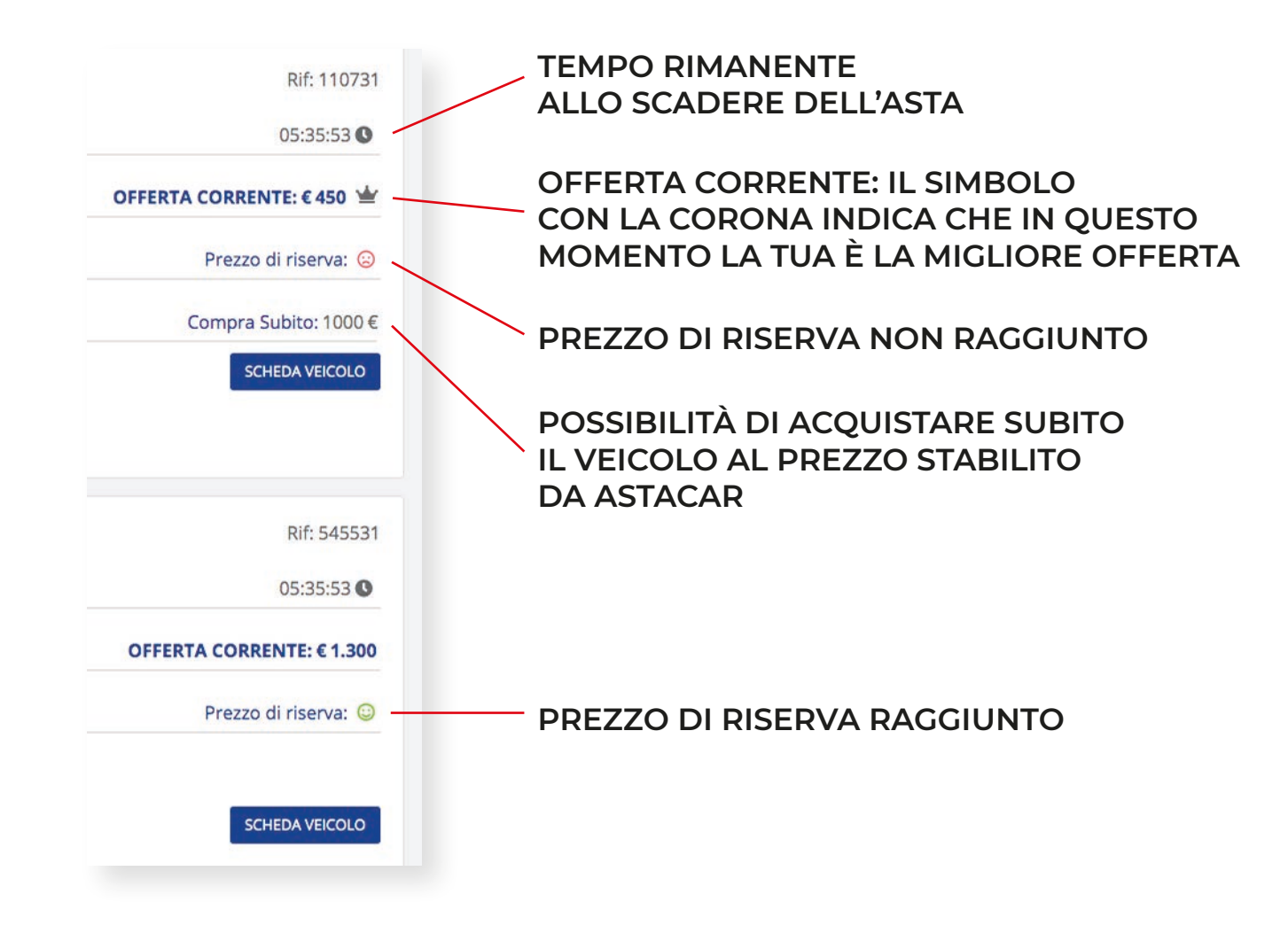

#### Che cos'è il prezzo di riserva?

Al momento di mettere in asta un veicolo, AstaCar stabilisce un **prezzo di riserva**: se le offerte non raggiugono il prezzo di riserva, AstaCar ha la facoltà di decidere se assegnare oppure no il veicolo in questione. Nel momento in cui il prezzo di riserva viene raggiunto lo smile **rosso** diventa **verde**.

#### Funzione "Segui il veicolo"

La funzione "**Segui il veicolo**" ti permette di ricevere via e-mail tutti gli aggiornamenti e le offerte sull'asta che stai seguendo, anche se non ci stai partecipando. Ti basta spuntare la casella per seguire le aste che desideri.

# SCHEDA VEICOLO

Entrando nella scheda del veicolo si possono vedere maggiori informazioni sul veicolo in asta

| Scheda Veicolo                                                                                                    |                                                                                                    | commerciante@aste.gruppointergea.it |                                                                                                    |                                                                                       |
|----------------------------------------------------------------------------------------------------|----------------------------------------------------------------------------------------------------|-------------------------------------|----------------------------------------------------------------------------------------------------|---------------------------------------------------------------------------------------|
| FIAT Bravo 1.9 Multijet 120cv Emotion                                                                                                    |                                                                                                    | Torna Indietro                      | FIAT Bravo 1.9 Multijet 1                                                                            | 20cv Emotion                                                                          |
| a                                                                                                    | Offerta Corrector E 450                                                                                                    | Est untofferte (F):                 |                                                                                                    | Torna Ind                                                                             |
|                                                                                                    | Storico Offerte: <u>Visualizza</u>                                                                                                    | 600 +                               |                                                                                                    |                                                                                       |
| Ast                                                                                                    | Scadenza asta: 06:19:59<br>Segui veicolo: □<br>C Aggiorna Scheda                                                                             | OFFIC                               | K Aste                                                                                               | Car                                                                                   |
| Scheda Tecnica Poto Perizia Offerte                                                                                                    |                                                                                                    |                                     |                                                                                                    |                                                                                       |
| Num. rif. veicolo                                                                                                    | 110731                                                                                                    |                                     |                                                                                                    |                                                                                       |
|                                                                                                    |                                                                                                    |                                     |                                                                                                    |                                                                                       |
| Ubicazione                                                                                                    | Borgaro                                                                                                    |                                     | Offerta Corrente:                                                                                    | € 450                                                                                 |
| Ubicazione<br>Marca                                                                                                    | Borgaro<br>FIAT                                                                                                    |                                     | Offerta Corrente:                                                                                    | € 450                                                                                 |
| Ubicazione<br>Marca<br>Modello                                                                                                    | Borgaro<br>FIAT<br>Bravo 1.9 Multijet 120cv Emotion                                                                                          |                                     | Offerta Corrente:<br>Storico Offerte:                                                                | € 450<br><u>Visualizza</u>                                                            |
| Ublicazione<br>Marca<br>Modello<br>Immatricolazione                                                                                                    | Borgaro<br>FIAT<br>Bravo 1.9 Multijet 120cv Emotion<br>2007-03-26                                                                            |                                     | Offerta Corrente:<br>Storico Offerte:<br>Scadenza asta:                                              | € 450<br><u>Visualizza</u><br>06:19:07                                                |
| Ubicazione<br>Marca<br>Modello<br>Immatricolazione<br>Alimentazione                                                                                       | Borgaro<br>FIAT<br>Bravo 1.9 Multijet 120cv Emotion<br>2007-03-26<br>Diesel                                                                  |                                     | Offerta Corrente:<br>Storico Offerte:<br>Scadenza asta:<br>Segui veicolo:                            | € 450<br><u>Visualizza</u><br>06:19:07                                                |
| Ublicazione<br>Marca<br>Modello<br>Immatricolazione<br>Alimentazione<br>Cilindrata                                                                        | Borgaro<br>FIAT<br>Bravo 1.9 Multijet 120cv Emotion<br>2007-03-26<br>Diesel<br>1910                                                          |                                     | Offerta Corrente:<br>Storico Offerte:<br>Scadenza asta:<br>Segui veicolo:                            | € 450<br><u>Visualizza</u><br>06:19:07                                                |
| Ubicazione<br>Marca<br>Modello<br>Immatricolazione<br>Alimentazione<br>Cilindrata<br>Potenza(W)<br>Botenzi(CO                                             | Borgaro<br>FIAT<br>Bravo 1.9 Multijet 120cv Emotion<br>2007-03-26<br>Diesel<br>1910<br>88                                                    |                                     | Offerta Corrente:<br>Storico Offerte:<br>Scadenza asta:<br>Segui veicolo:<br>CAggiorn                | € 450<br><u>Visualizza</u><br>06:19:07<br>□<br>a Scheda                               |
| Ubicazione<br>Marca<br>Modello<br>Immatricolazione<br>Alimentazione<br>Cilindrata<br>Potenza(SW)<br>Potenza(SV)                                           | Borgaro<br>FIAT<br>Bravo 1.9 Multijet 120cv Emotion<br>2007-03-26<br>Diesel<br>1910<br>88<br>120                                             |                                     | Offerta Corrente:<br>Storico Offerte:<br>Scadenza asta:<br>Segui veicolo:<br>C Aggiorn<br>Fai un'off | € 450<br><u>Visualizza</u><br>06:19:07<br>□<br>a Scheda<br>ferta (€):                 |
| Ubicazione<br>Marca<br>Modelio<br>Immatricolazione<br>Alimentazione<br>Cilindrata<br>Potenza(KW)<br>Potenza(CV)<br>Colore<br>Porte                        | Borgaro<br>FIAT<br>Bravo 1.9 Multijet 120cv Emotion<br>2007-03-26<br>Diesel<br>1910<br>88<br>120<br>Nero Provocatore:<br>S                   |                                     | Offerta Corrente:<br>Storico Offerte:<br>Scadenza asta:<br>Segui veicolo:<br>C Aggiorn<br>Fai un'off | € 450<br><u>Visualizza</u><br>06:19:07<br>□<br>a Scheda<br>ferta (€):                 |
| Ubicazione<br>Marca<br>Modello<br>Immatricolazione<br>Alimentazione<br>Cilindrata<br>Potenza(WV)<br>Potenza(VV)<br>Colore<br>Porte<br>Porte               | Borgaro<br>FIAT<br>Bravo 1.9 Multijet 120cv Emotion<br>2007-03-26<br>Diesel<br>1910<br>88<br>120<br>Nero Provocatore<br>5                    |                                     | Offerta Corrente:<br>Storico Offerte:<br>Scadenza asta:<br>Segui veicolo:<br>C Aggiorn<br>Fai un'off | € 450<br><u>Visualizza</u><br>06:19:07<br>□<br>a Scheda<br>ferta (€):<br><b>600</b> + |
| Ubicazione<br>Marca<br>Modello<br>Immatricolazione<br>Alimentazione<br>Cilindrata<br>Potenza(CV)<br>Potenza(CV)<br>Colore<br>Porte<br>Posti<br>VA esposta | Borgaro FIAT FIAT Bravo 1.9 Multijet 120cv Emotion 2007-03-26 Diesel 1910 88 120 Nero Provocatore 5 5 10 10 10 10 10 10 10 10 10 10 10 10 10 |                                     | Offerta Corrente:<br>Storico Offerte:<br>Scadenza asta:<br>Segui veicolo:<br>C Aggiorn<br>Fai un'off | € 450<br><u>Visualizza</u><br>06:19:07<br>□<br>a Scheda<br>ferta (€):<br>600 +        |

Versione mobile

Versione desklop

#### Scheda tecnica con marca, modello, alimentazione, cilindrata, colore, ecc...

| aCar | E Scheda Veicolo                    |                                                                                          |                                                                       |
|------|-------------------------------------|------------------------------------------------------------------------------------------|-----------------------------------------------------------------------|
|      |                                     |                                                                                          | Torna Ind                                                             |
|      |                                     | Offerta Corrente: € 450<br>Storico Offerte: <u>Visualizza</u><br>Scadenza asta: 06:19:59 | Fai un'offerta<br>600<br>OFFRI                                        |
|      | Astabar                             | Scheda Tecnica Foto Perizia Offerte                                                      |                                                                       |
|      |                                     | Num. rif. veicolo                                                                        | 110731                                                                |
|      |                                     | Ubicazione                                                                               | Borgaro                                                               |
|      |                                     | Marca                                                                                    | FIAT                                                                  |
|      |                                     | Modello                                                                                  | Bravo 1.9 Multijet 120cv Emotion                                      |
|      | Scheda Tecnica Foto Perizia Offerte | Immatricolazione                                                                         | 2007-03-26                                                            |
|      | Num. rif. veicolo                   | Alimentazione                                                                            | Diesel                                                                |
|      | Ubicazione                          | Cilindrata                                                                               | 1910                                                                  |
|      |                                     | Potenza(kW)                                                                              | 88                                                                    |
|      |                                     | Potenza(CV)                                                                              | 120                                                                   |
|      |                                     | Colore                                                                                   | Nero Provocatore                                                      |
|      |                                     | Porte                                                                                    | 5                                                                     |
|      |                                     | Posti                                                                                    | 5                                                                     |
|      |                                     | IVA esposta                                                                              | no                                                                    |
|      |                                     |                                                                                          |                                                                       |
|      |                                     | Optionals:<br>Alzacristalli elettrici post Poggiabraccia ant Condizionatore automatico V | remice iridescente Volante e pomello leva cambio in pelle ESP Sistema |
|      |                                     |                                                                                          |                                                                       |
|      |                                     |                                                                                          |                                                                       |

#### Gallery fotografica

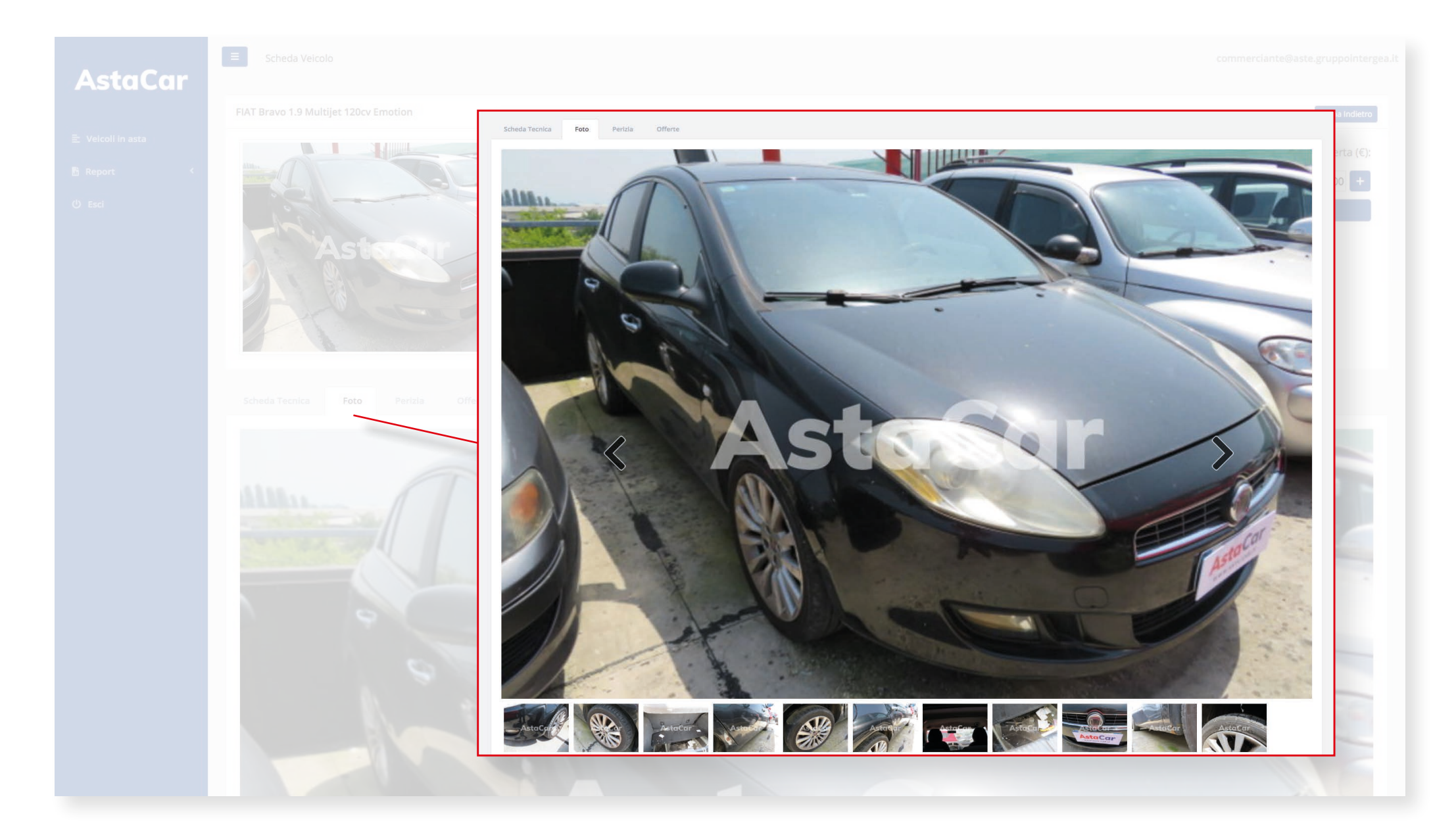

#### **SCHEDA VEICOLO - Perizia**

#### Perizia eseguita da un perito di AstaCar

| AstaCar | Scheda Veicolo             |                      |                                                                                                |                                        |                                |                         |                                       |
|---------|----------------------------|----------------------|------------------------------------------------------------------------------------------------|----------------------------------------|--------------------------------|-------------------------|---------------------------------------|
|         |                            |                      |                                                                                                |                                        |                                |                         | Torna Indietro                        |
|         | Aste                       |                      | Offerta Corrente:<br>Storico Offerte:<br>Scadenza asta:<br>Segui veicolo:<br>♂ Aggiorna Scheda | € 450<br><u>Visualizza</u><br>06:19:59 |                                |                         | Fai un'offerta (€):<br>600 +<br>OFFRI |
|         |                            |                      | Scheda Tecnica Foto                                                                            | Perizia                                | Offerte                        |                         |                                       |
|         | Scheda Tecnica Foto Perizi | a Offerte            | Generiche                                                                                      |                                        |                                |                         |                                       |
|         |                            |                      | Marciante: SI                                                                                  |                                        | Libretto Service: NON PRESENTE | Doppie Chiavi: PRESENTE |                                       |
|         |                            | Libre a Service: NOI | Carrozzeria                                                                                    |                                        |                                |                         |                                       |
|         |                            |                      | Pneumatici: buono                                                                              |                                        | Parabrezza: buono              | Cofano: buono           |                                       |
|         |                            | Parabrezza: buono    | Lato SX: buono                                                                                 |                                        | Paraurti Ant: buono            | Paraurti Post: buono    |                                       |
|         |                            | Paraditi Ant. Duono  | Sedili: buono                                                                                  |                                        |                                |                         |                                       |
|         |                            |                      | Meccanica                                                                                      |                                        |                                |                         |                                       |
|         |                            | Perdite Liquidi: NO  | Spie Accese: SI                                                                                |                                        | Perdite Liquidi: NO            | Trasmissione: buono     |                                       |
|         |                            | Sterzo: buono        | Turbina: buono                                                                                 |                                        | Sterzo: buono                  | Distribuzione: buono    |                                       |
|         |                            | Batteria: medio      | Freni: buono                                                                                   |                                        | Batteria: medio                | Vetri Elettrici: buono  |                                       |
|         |                            |                      | Chiusura Centralizzata: buon                                                                   | 0                                      |                                |                         |                                       |
|         |                            | kit gonfiaggio.      | Note:<br>spia accesa autonomia carburan                                                        | te, manca kit go                       | onfiaggio.                     |                         |                                       |
|         |                            | L                    |                                                                                                |                                        |                                |                         |                                       |

#### **SCHEDA VEICOLO - Offerte**

#### Grafico riassuntivo delle offerte fatte per il veicolo in questione

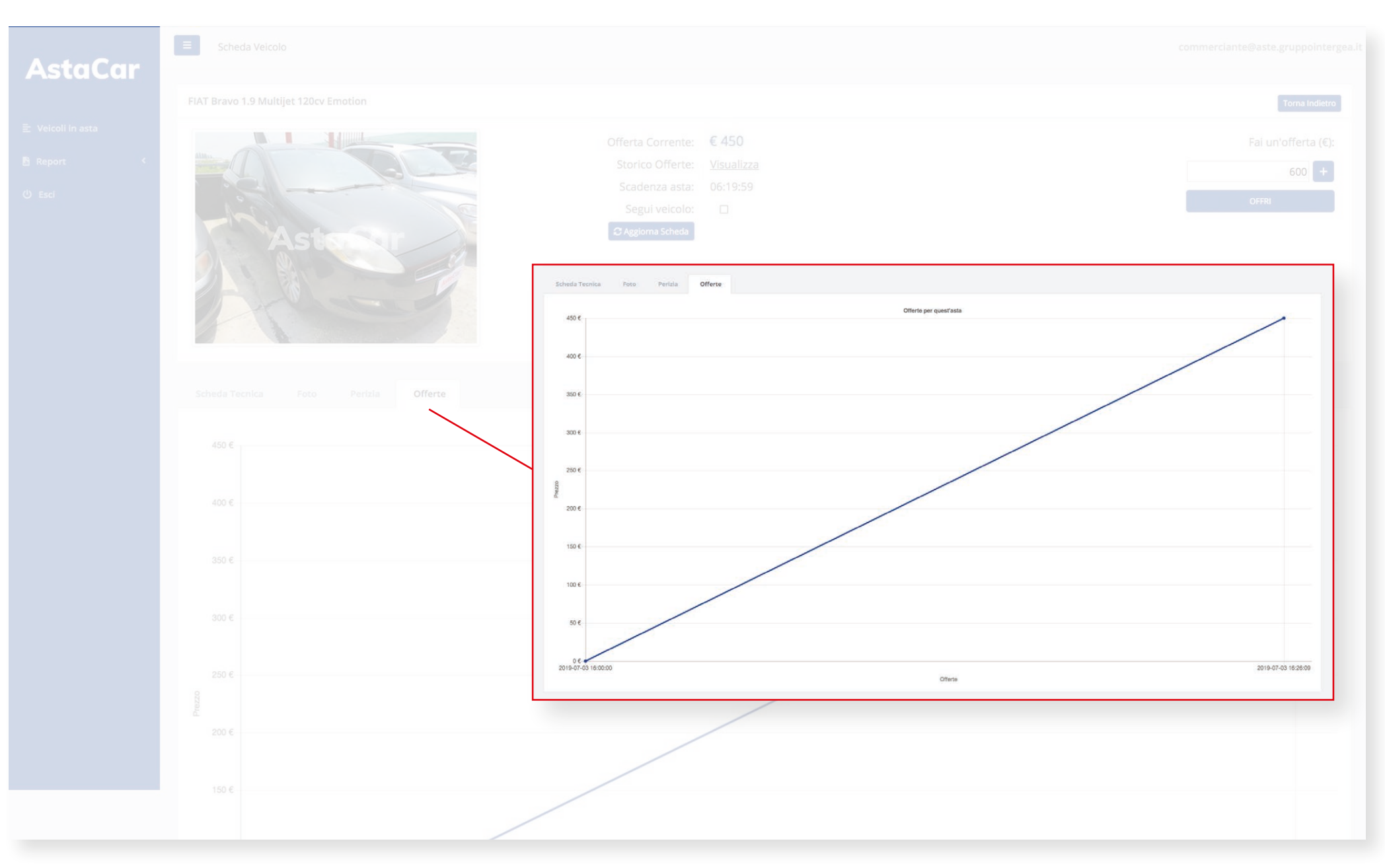

# PARTECIPARE ALL'ASTA

**AstaCar** 

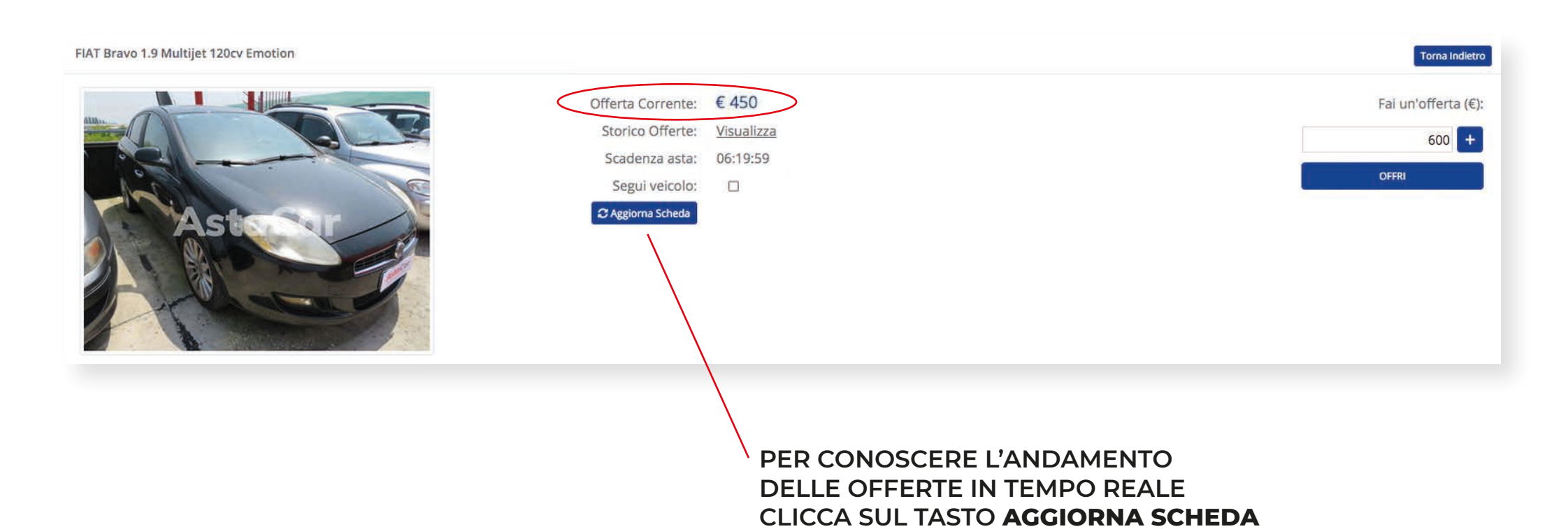

#### Per le vetture con lva Esposta puoi vedere anche l'importo Detax

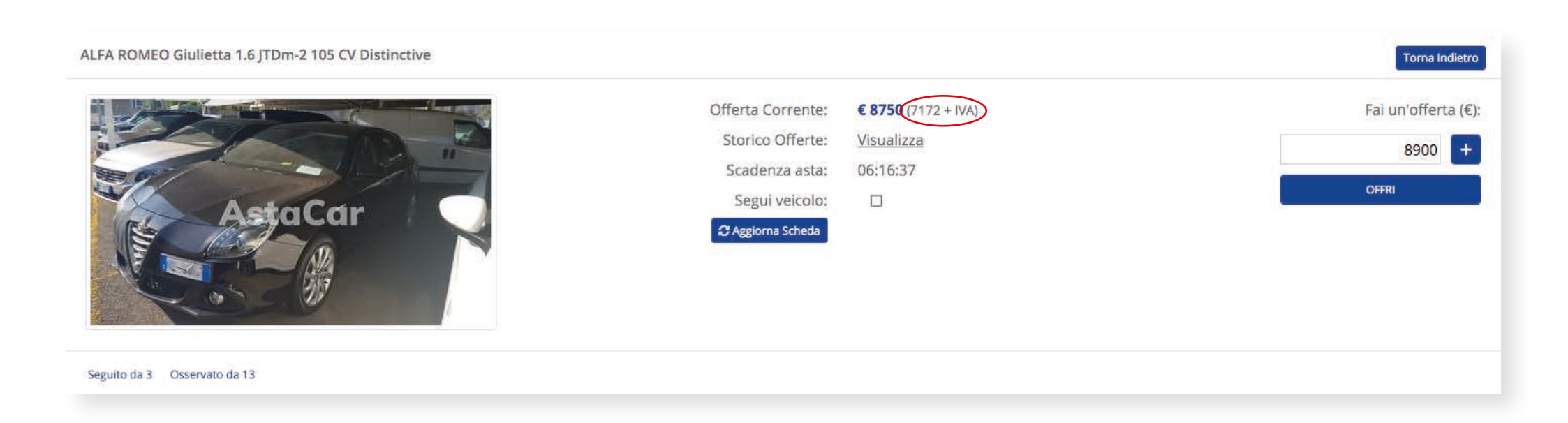

Cliccando su **Storico Offerte: visualizza** puoi vedere il dettaglio di tutte le offerte che sono state fatte, con data e ora.

|                     | Offerta Corrente:<br>Storico Offerte: | <b>€ 3080</b><br><u>Visualizza</u> |       |
|---------------------|---------------------------------------|------------------------------------|-------|
| 2019-09-19 09:25:36 |                                       |                                    | 3080€ |
| 2019-09-18 22:15:25 |                                       |                                    | 2930€ |
| 2019-09-18 18:43:39 |                                       |                                    | 2780€ |
| 2019-09-18 18:19:49 |                                       |                                    | 2630€ |
| 2019-09-18 17:49:52 |                                       |                                    | 2480€ |

Partecipare a un'asta è semplice: puoi decidere se fare la tua offerta e contenderti il veicolo con gli altri commercianti o, nel caso ci sia la possibilità, acquistarla subito alla cifra stabilita da AstaCar.

Per fare un'offerta ti basta digitare nel campo **Fai un'offerta** la cifra che vuoi offrire in prima battuta o con cui vuoi rilanciare una precedente offerta. Il rilancio minimo è di 150 €.

| FIAT Bravo 1.9 Multijet 120cv Emotion |                                           |                    |                     | Torna Indietro      |
|---------------------------------------|-------------------------------------------|--------------------|---------------------|---------------------|
|                                       | Offerta Corrente: €<br>Storico Offerte: V | E 450<br>/isualizz | Torna Indietro      | Fai un'offerta (€): |
|                                       | Scadenza asta: 0<br>Segui veicolo:        | 06:19:59<br>□      | Fai un'offerta (€): | OFFRI               |
| Asterry                               | 🛛 Aggiorna Scheda                         |                    | 600 🛨               |                     |
| a for and                             |                                           |                    | OFFRI               |                     |
|                                       |                                           |                    |                     |                     |

In questo caso esempio puoi offrire da 600 € in su.

Dopo aver fatto l'offerta vedrai comparire il simbolo con la corona, che indica che la tua è la migliore offerta.

| L'offerta è stata fatta               |                                                                                                    |                                       |
|---------------------------------------|----------------------------------------------------------------------------------------------------|---------------------------------------|
| FIAT Bravo 1.9 Multijet 120cv Emotion |                                                                                                    | Torna Indietro                        |
|                                       | fferta Corrente: € 600 🕁<br>Storico Offerte: <u>Visualizza</u><br>Scadenza asta: 06:19:59<br>Segui veicolo: □<br>C Aggiorna Scheda | Fai un'offerta (€):<br>750 +<br>OFFRI |

Nello Storico offerte le tue offerte sono evidenziate tramite il simbolo 💄

|                     | Offerta Corrente:<br>Storico Offerte: | <b>€ 3080</b><br><u>Visualizza</u> |       |
|---------------------|---------------------------------------|------------------------------------|-------|
| 2019-09-19 09:25:36 |                                       | <b>±</b>                           | 3080€ |
| 2019-09-18 22:15:25 |                                       |                                    | 2930€ |
| 2019-09-18 18:43:39 |                                       |                                    | 2780€ |
| 2019-09-18 18:19:49 |                                       |                                    | 2630€ |
| 2019-09-18 17:49:52 |                                       |                                    | 2480€ |

#### Segui l'andamento dell'asta e rilancia

Dopo che avrai fatto la tua offerta, verrai avvisato via mail se questa verrà superata da quella di un altro utente, così da poter subito rilanciare e aggiudicarti il veicolo che desideri.

Negli ultimi minuti prima dello scadere dell'asta, ogni rilancio prolunga lo scadere dell'asta di ulteriori 3 minuti, fino a quando non verranno più fatti rilanci e l'ultimo offerente si aggiudicherà così il veicolo. Ricordati di utilizzare il tasto **Aggiorna scheda** per vedere le ultime offerte Se l'opzione Compra subito è disponibile, puoi decidere di saltare l'asta e acquistare il veicolo alla cifra stabilita da AstaCar cliccando sul tasto **Compra Subito**.

**AstaCar** 

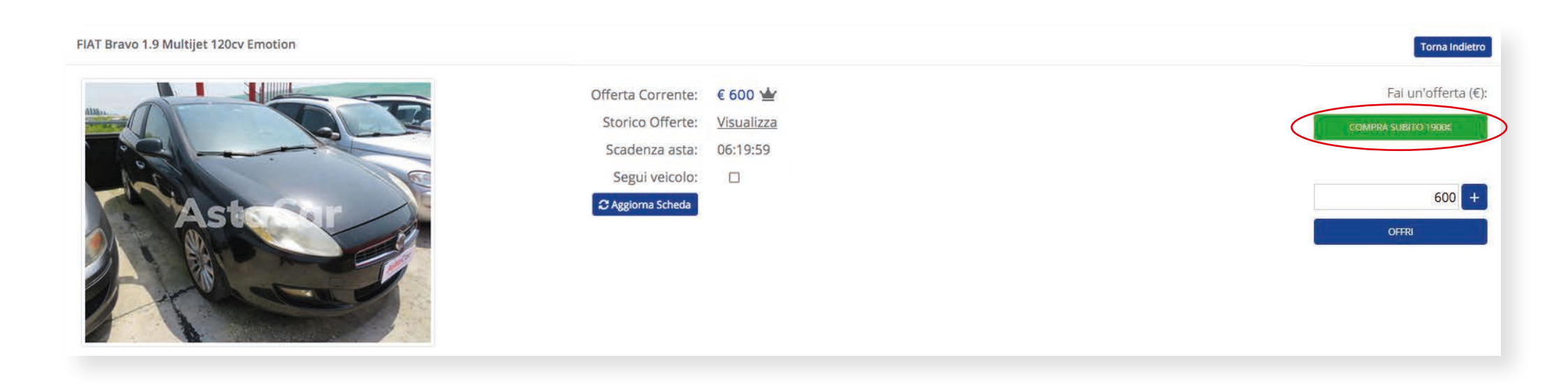

#### Aggiudicarsi l'asta

L'asta si è conclusa raggiungendo il prezzo di riserva e la tua è stata la migliore offerta, oppure hai deciso di utilizzare la funzione Compra subito.

Congratulazioni, ti sei aggiudicato il veicolo!

Lo Staff di AstaCar si metterà in contatto con te per finalizzare l'acquisto

# FINALIZZAZIONE DELL'ACQUISTO

#### Documenti

Ad ogni veicolo vinto viene applicato il costo fisso di euro 189 DINI / 149 EXPO: il costo comprende la lavorazione e la spedizione dei documenti e la fornitura delle perizie/foto eseguite dal perito automotive (iscritto al Ruolo Nazionale dei Periti Assicurativi).

AstaCa

I documenti di passaggio di proprietà o radiazione per export ti saranno consegnati a mano o spediti.

#### Saldo e ritiro

Prima del saldo hai la possibilità di visionare il veicolo che ti sei aggiudicato presso il piazzale di appartenenza. **Non verranno effettuati rimborsi post ritiro.** 

Il saldo del veicolo dovrà avvenire esclusivamente tramite bonifico bancario entro 15 giorni dalla data di aggiudicazione.

#### Non verrà accettata nessuna lettera di intenti.

Dopo il saldo, il veicolo dovrà essere ritirato entro 15 giorni dalla data di fatturazione.

#### Per i partecipanti esteri INTRA CEE:

auto IVA ESPOSTA – pagamento con iva a garanzia, viene restituita tramite il bonifico bancario alla consegna del CMR timbrato e firmato dal destinatario.

Per i partecipanti esteri EXTRA CEE:

- auto IVA ESPOSTA pagamento con iva a garanzia, viene restituita tramite il bonifico bancario alla consegna del CMR timbrato e firmato dal destinatario e la BOLLA DOGANALE.
- auto IVA A MARGINE pagamento con iva a garanzia, viene restituita tramite il bonifico bancario alla consegna del CMR timbrato e firmato dal destinatario e la BOLLA DOGANALE.

#### Annullamento contratto

A seguito della presa visione del veicolo entro i 15 gg dalla data di aggiudicazione, il contratto potrà essere annullato solo in caso di difformità di foto / perizia.

I contratti vengono annullati automaticamente quando vengono superati i giorni disponibili per il saldo e l'account del commerciante rimane disattivato per una settimana, per un massimo di 3 volte. Al superamento delle quali lo stesso account viene disattivato definitivamente.

In caso di mancato saldo del veicolo vinto o di richiesta di annullamento, non potrai nuovamente partecipare alle nuove aste del veicolo in oggetto.

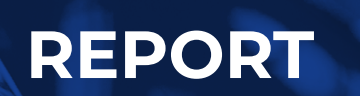

Nel tuo profilo su AstaCar puoi accedere anche al **Report** delle aste a cui hai partecipato e alle varie offerte fatte.

Nello **Storico Aste** sono presenti tutte le aste per cui hai fatto un'offerta e il relativo esito:

- rinuncia ti sei aggiudicato l'asta, ma hai deciso di rinunciare
- non riserva la tua era stata la migliore offerta ma non è stato raggiunto il prezzo di riserva
- aggiudicata ti sei aggiudicato l'asta

|    |              |                                       |                  |                  |                                     |             | ×       |
|----|--------------|---------------------------------------|------------------|------------------|-------------------------------------|-------------|---------|
| ID | rif. veicolo | modello                               | data inizio      | data fine        | miglior offerente                   | esito       | offerta |
| 26 | 05756        | scenic 1.9 dci Dynamique              | 2019-07-01 10:00 | 2019-07-01 10:11 | commerciante@aste.gruppointergea.lt | rinuncia    | 850 (   |
| 25 | 99930        | croma 1.9 mjt 16v Emotion 150cv auto  | 2019-06-27 16:10 | 2019-06-27 16:19 | commerciante@aste.gruppointergea.it | rinuncia    | 4450    |
| 20 | 99930        | croma 1.9 mjt 16v Emotion 150cv auto  | 2019-06-26 17:55 | 2019-06-26 18:10 | commerciante@aste.gruppointergea.it | non riserva | 6100    |
| 19 | 92072        | voyager 2.8L Gold 163cv auto          | 2019-06-26 17:55 | 2019-06-26 18:10 | commerciante@aste.gruppointergea.it | non riserva | 750     |
| 18 | 56242        | 116d Sp. Sport                        | 2019-06-26 17:55 | 2019-06-26 18:16 | commerciante@aste.gruppointergea.it | non riserva | 600     |
| 17 | 99998        | 320d touring Futura 177cv             | 2019-06-26 15:25 | 2019-06-26 15:40 | commerciante@aste.gruppointergea.it | rinuncia    | 4150    |
| 15 | 99998        | 320d touring Futura 177cv             | 2019-06-26 10:50 | 2019-06-26 11:05 | commerciante@aste.gruppoIntergea.it | rinuncia    | 5800    |
| 7  | 97861        | Qashqai 1.6 dCi 2WD Acenta            | 2019-06-25 17:15 | 2019-06-25 17:25 | commerciante@aste.gruppointergea.it | non riserva | 5500    |
| 4  | 97668        | Seicento 600                          | 2019-06-25 17:15 | 2019-06-25 17:27 | commerciante@aste.gruppointergea.it | non riserva | 2000    |
| 2  | 04693        | panda 1.2 Dynamic eco (dynamic)       | 2019-06-25 10:38 | 2019-06-25 18:00 | commerciante@aste.gruppointergea.it | non riserva | 450     |
| 1  | 24458        | Grande Punto 1.2 65cv Dynamic 5 porte | 2019-06-25 10:39 | 2019-06-25 18:00 | commerciante@aste.gruppointergea.it | aggiudicata | 150     |

CLICCANDO SULL' ICONA 🖨 PUOI VEDERE TUTTI I DETTAGLI DELLE ASTE VINTE -

#### Nello Storico Offerte sono presenti le singole offerte fatte durante le varie aste

|     |    |              |                  | 2171             | Active Active    | THE SEARCE PARTY                                      |                                     |
|-----|----|--------------|------------------|------------------|------------------|-------------------------------------------------------|-------------------------------------|
|     | ID | rif. veicolo | inizio asta      | fine asta        | data offerta     | modello esteso                                        | user                                |
| ÷ 🖌 | 83 | 83072        | 2019-07-03 16:00 | 2019-07-04 16:00 | 2019-07-04 09:53 | V40 Cross Country D2 Geartronic Momentum N1           | commerciante@aste.gruppointergea.it |
|     | 82 | 97751        | 2019-07-03 16:00 | 2019-07-04 16:00 | 2019-07-04 09:53 | 500L 1.3 Multijet 85cv POP STAR                       | commerclante@aste.gruppointergea.it |
| •   | 81 | 97751        | 2019-07-03 16:00 | 2019-07-04 16:00 | 2019-07-04 09:50 | 500L 1.3 Multijet 85cv POP STAR                       | commerciante@aste.gruppointergea.it |
| 2   | 80 | 60687        | 2019-07-03 16:00 | 2019-07-04 16:00 | 2019-07-04 09:49 | Fiorino Combi Combi SX 1.3 Multijet 16v 95cv (Cat.N1) | commerciante@aste.gruppointergea.it |
|     | 79 | 92072        | 2019-07-03 16:00 | 2019-07-04 16:00 | 2019-07-04 09:45 | voyager 2.8L Gold 163cv auto                          | commerciante@aste.gruppointergea.it |
|     | 78 | 04186        | 2019-07-03 16:00 | 2019-07-04 16:00 | 2019-07-04 09:42 | ducato 33 MH2 2.3 mjt 130cv                           | commerclante@aste.gruppointergea.lt |
|     | 77 | 97861        | 2019-07-03 16:00 | 2019-07-04 16:00 | 2019-07-04 09:41 | Qashqai 1.6 dCi 2WD Acenta                            | commerciante@aste.gruppointergea.it |
|     | 76 | 93208        | 2019-07-03 16:00 | 2019-07-04 16:00 | 2019-07-04 09:41 | Dobl? 1.3 JTD cat Cargo Lamierato                     | commerclante@aste.gruppointergea.it |
|     | 75 | 20801        | 2019-07-03 16:00 | 2019-07-04 16:00 | 2019-07-04 09:41 | 500L Living 1.6 Multijet 105 CV Pop Star              | commerciante@aste.gruppointergea.it |
|     | 74 | 83072        | 2019-07-03 16:00 | 2019-07-04 16:00 | 2019-07-04 09:39 | V40 Cross Country D2 Geartronic Momentum N1           | commerclante@aste.gruppointergea.lt |
|     | 73 | 56242        | 2019-07-03 16:00 | 2019-07-04 16:00 | 2019-07-04 09:37 | 116d 5p. Sport                                        | commerciante@aste.gruppointergea.it |

# AstaCar